## ブック ハンティング BOOK HUNTING 2022 利用方法

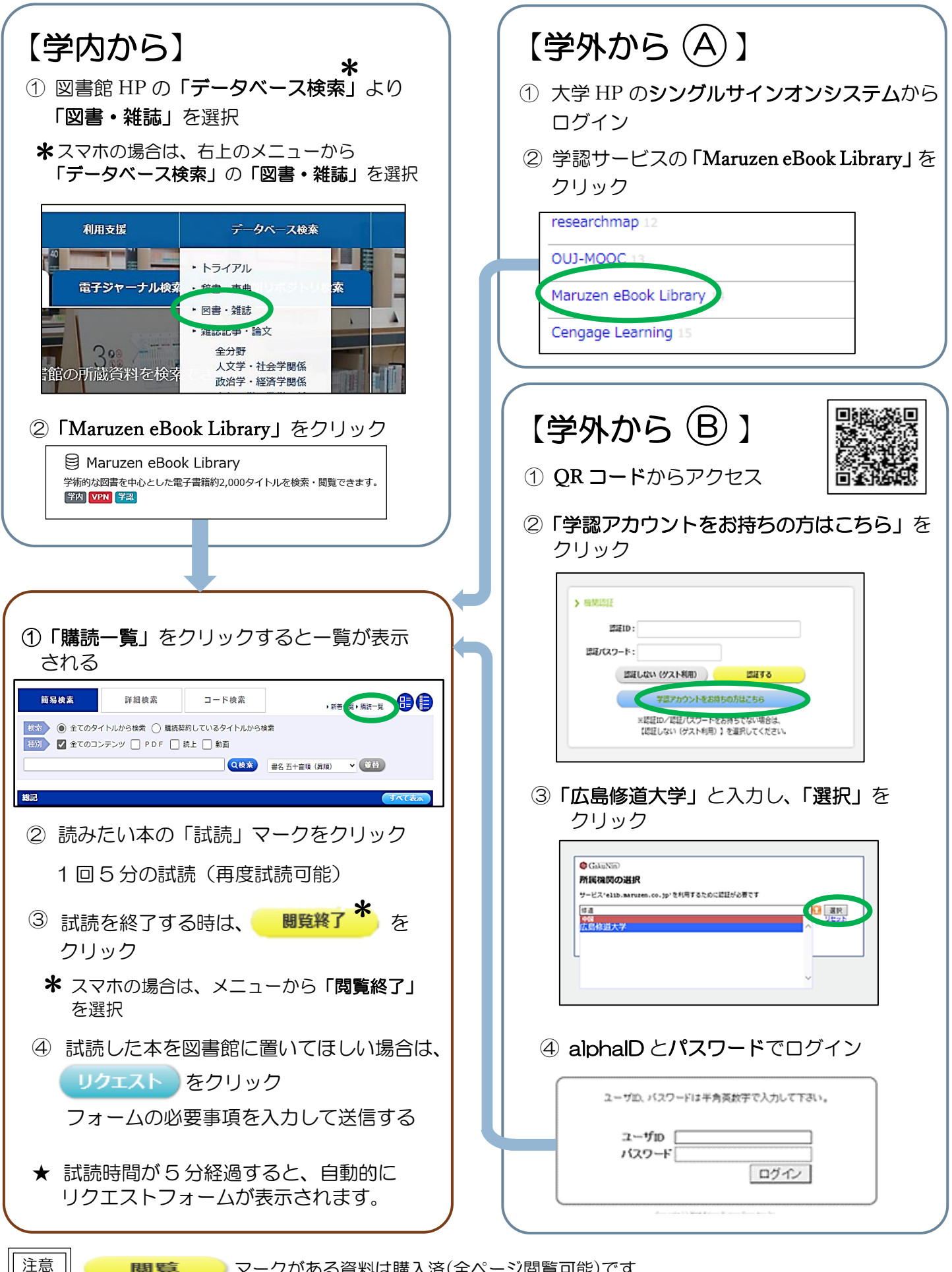

マークがある資料は購入済(全ページ閲覧可能)です